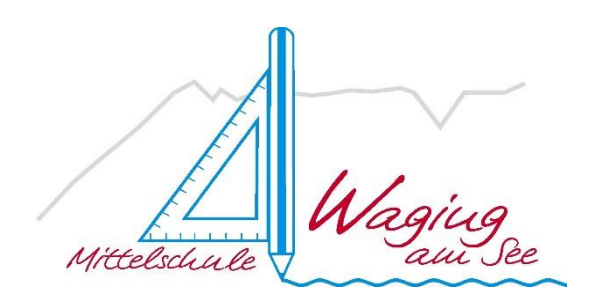

Wilhelm-Scharnow-Str. 31 83329 Waging a. See Telefon: 08681/512 Fax: 08681/45041 E-Mail: sekretariat@mswaging.de

Waging, 15. Dezember 2021

## Krankmeldung oder Beurlaubung mit der edoop App

- 1. Öffnen Sie die edoop.de-App.
- 2. Tippen Sie am unteren Bildrand auf Abwesenheiten.
- 3. Tippen Sie auf das + in der rechten unteren Ecke.
- 4. Wählen Sie ein Kind aus, falls Ihnen mehrere Kinder auf edoop.de zugeordnet sind.
- 5. Wählen Sie das Start- und Enddatum der Abwesenheit.
  - Schließen Beginn oder Ende der Abwesenheit keinen ganzen Tag ein?
  - Entfernen Sie den Haken bei Ganzer Tag? und wählen Sie eine Uhrzeit aus
- 6. Wählen Sie Krankheit/Unfall oder Beurlaubung aus.
- 7. Geben Sie eine **Begründung** an.
- 8. Tippen Sie auf **Beantragen.**

Die Abwesenheit wird im Status **offen** im Tab Abwesenheiten angezeigt. Die Schule ist nun über Ihre Abwesenheit informiert und kann entscheiden, ob sie diese als entschuldigte Fehlzeit akzeptiert.

Sofern Sie die App nutzen, erhalten Sie eine **Mobile Benachrichtigung** auf Ihr Smartphone, sobald die Schule entschieden hat, ob sie die Abwesenheit akzeptiert.

## Krankmeldung oder Beurlaubung <u>ohne</u> die edoop App

- 1. Loggen Sie sich dazu auf <u>www.edoop.de</u> ein Login für Eltern und wählen den Tab Abwesenheiten am oberen Bildschirmrand aus.
- 2. Klicken sie auf Neue Beurlaubung/Krankmeldung
- 3. Wählen Sie ein Kind aus, falls Ihnen mehrere Kinder auf edoop.de zugeordnet sind.
- 4. Wählen Sie das **Start- und Enddatum** der Abwesenheit.
  - a. Schließen Beginn oder Ende der Abwesenheit keinen ganzen Tag ein?
  - b. Entfernen Sie den Haken bei Ganzer Tag? und wählen Sie eine Uhrzeit aus
- 5. Wählen Sie Krankheit/Unfall oder Beurlaubung aus.
- 6. Geben Sie eine **Begründung** an.
- 7. Tippen Sie auf **Beantragen.**